## Fluxograma do pedido de fixação de residência temporária

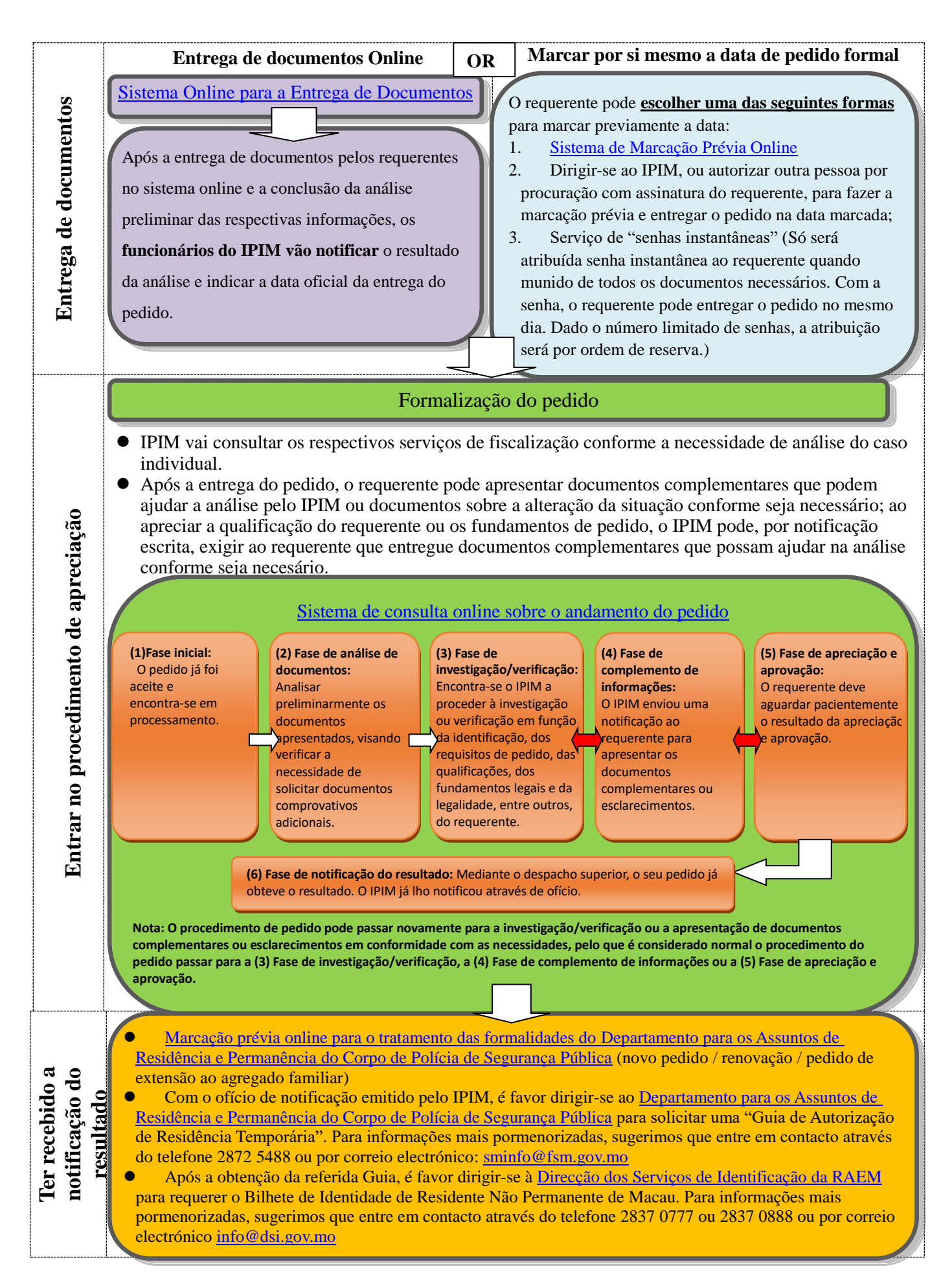